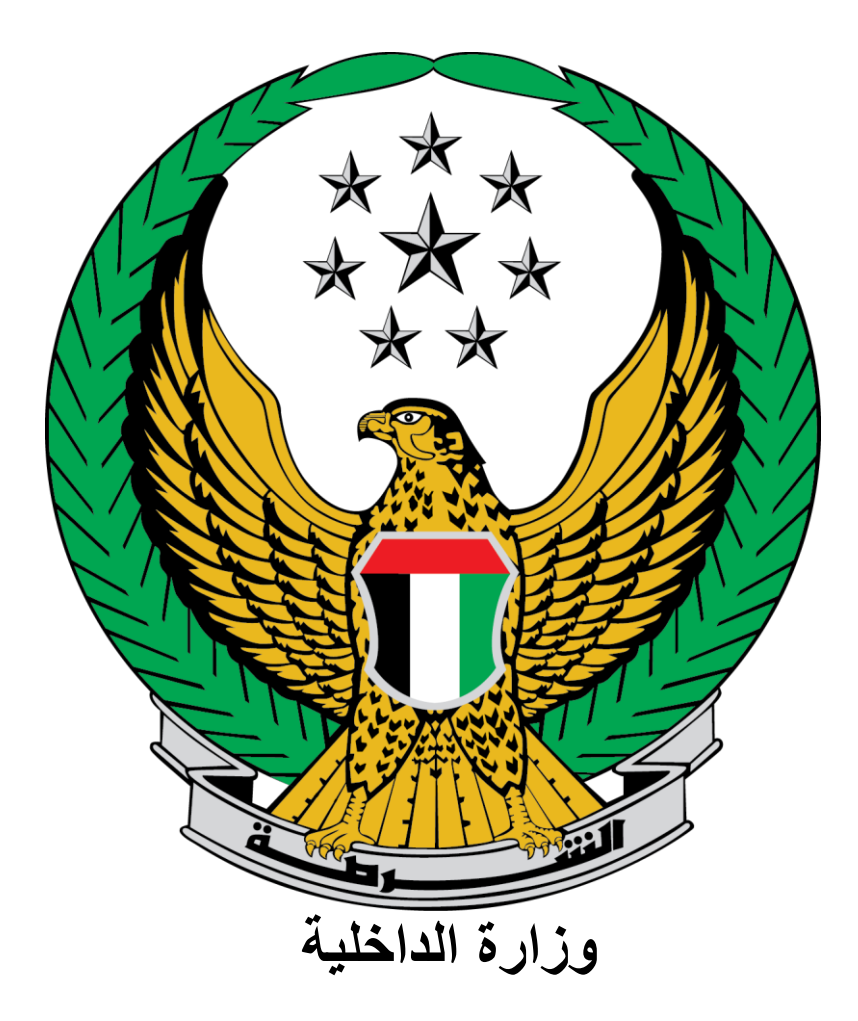

## الإمارات العربية المتحدة

دليل المستخدم لخدمة دفع المخالفات المرورية

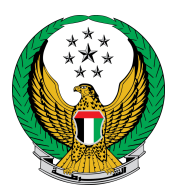

## للوصول إلى خدمة دفع المخالفات المرورية انتقل إلى الخدمات المرورية ثم خدمات المخالفات المرورية ، بعد ذلك اضغط زر **ابدأ الخدمة**

|                                                                                                    |                                                                                                    | ت وزارة الداخلية                                                                                                    | 秴 🔪 خدمان                  |
|----------------------------------------------------------------------------------------------------|----------------------------------------------------------------------------------------------------|----------------------------------------------------------------------------------------------------|----------------------------|
| عرض الكل 🌢                                                                                                    |                                                                                                    | الإجراءات 18 مي الانتظار                                                                                                  | 膏 مرکز                     |
| مطاع القيادات الشرطية<br>متح البلاغات المالية (شيكات بدون<br>متح البلاغ قيد الإجراء، بانتظار الإجابة على<br>الأسئل عرض المزيد | مطاع الميادات الشرطية<br>فتح البلاغات الجنائية<br>فتح البلاغ فيد الإجراء، باتنظار الإج<br>الأسئل عرض المزيد | مطاع الميادات الشرطية<br><b>فتح البلاغات الجنائية</b><br>فتح البلاغ قيد الإجراء، بانتظار الإجابة على<br>الأسئل عرض المزيد | •                          |
| ابحث في الخدمات                                                                                                    |                                                                                                    |                                                                                                    |                            |
| خدمات إلكترونية الخدمات<br>الحوادث المرورية اخزى الإلكترونية العامة                                                           | خدمات الملف خدمات المخالفان<br>كبات المروري المرورية                                                        | كم الخدمات المرورية<br>مرورية خدمات ترخيص<br>السائقين                                                                     | ج<br>ت<br>الخدمات ال       |
| أرشيف المخالفات المرورية                                                                                                    | معهاً تسجيل النقاط السوداء<br>هها                                                                           | مُرطية (١٩٩٩)<br>شرطية (٢٩٩٩)<br>٢٠٠٩ ٢٠٠٩                                                                                | الخدمات ال                 |
| ة الخدمة                                                                                                    | ابدأ الخده                                                                                                  | ا<br>نشئات<br>صلاحية إبدأ الخدمة                                                                                          | خدمات الم<br>العقابية والإ |
| استعلام طلبات - برنامج النقاط<br>المرورية                                                                                     | برنامج النقاط المرورية                                                                                      | م<br>ج المدنى المحافظ المعادة براءة ذمة<br>ج المدنى                                                                       | خدمات الدفا:               |
| بة الخدمة                                                                                                    | ابدأ الخدم                                                                                                  | لم]<br>سلحة<br>رات                                                                                                    | خدمات الا<br>والمتفج       |

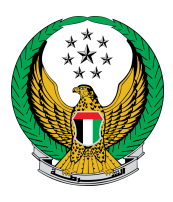

يمكنك في هذه الخدمة عرض جميع المخالفات الفعالة على الملف المروري ودفعها ، حيث يمكنك الاستعلام عن المخالفات عن طريق ا**لرمز المروي ، بيانات اللوحة ، معلومات رخصة القيادة** أو رقم الهوية الإماراتية.

| - O collectio                                                          |
|------------------------------------------------------------------------|
|                                                                        |
| الرمز المروري بيانات اللوحة معلومات رخصة القيادة رقم الهوية الإماراتية |
|                                                                        |
| الرمز المروري * 1040029329                                             |
| إدخال رقم متال://wx 1130196                                            |
| ی بریرت<br>۱۹۵۲ میریم<br>۱۹۹۰ میریم                                    |
| استعلام                                                                |
| الختيار المخالفات ملخص الخدمة الدفع الإلكتروني                         |
| المرحلة: إختيار المخالفات                                              |
| لقيمة الكلية 25900 درهم عدد النقاط السوداء 0                           |
|                                                                        |
| للاستمرار الرجاء اختيار المخالفة التي تود دفعها.                       |
| اختيار جميع المخالفات 📄<br>أبوظبي                                      |
| التاريخ 10:28 10/02/2021 عدد النقاط السوداء 0                          |
| رقم المخالفة ********                                                  |
| الموقع الظفرة-حميم-شارع حميم Document فير ريسمي                        |
| وصف المادة القيمة بعد الخصم(درهم)                                      |
| تجاوز الحد الأقصى للسرعة المقررة بما لايزيد عن 40 كم/ ساعة (جديد) 700  |
| غرامات التأخير 0                                                       |
| المبلغ الكلي 700 اختيار المبلغ الكلي 700 اختيار المبلغ الكلي           |
| التالي                                                                 |

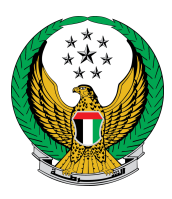

لعرض تفاصيل المخالفة اضغط أيقونة ا**لتفاصيل،** ستظهر تفاصيل ومواد المخالفة كما هو موضح أدناه <u>.</u>

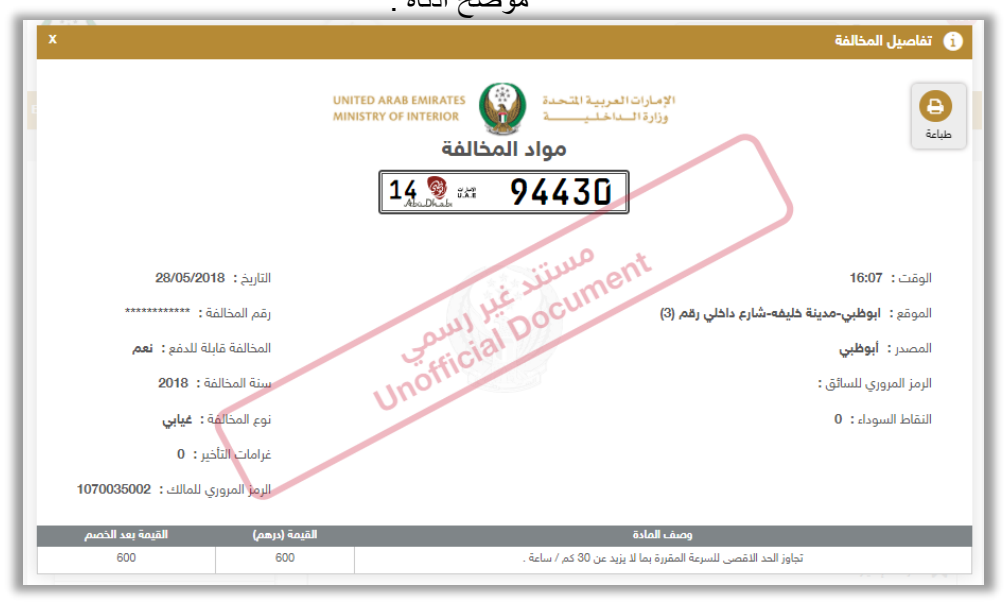

لاختيار المخالفة المراد دفعها اضبغط أيقونة ا**ختيار** في شاشة اختيار المخالفات ، ستظهر الشاشة التالية للتحقق من المخالفة وقيمتها ، للانتقال إلى بوابة الدفع الإلكتورني ودفع المخالفة اضبغط زر **التالى** .

| الدمع الإلكتروني      | ملخص الخدمة | إختيار المذالفات |                        |
|-----------------------|-------------|------------------|------------------------|
|                       |             |                  | 📕 المرحلة: ملخص الخدمة |
| 0 درهم                | رسوم الخدمة | تم               | قيمة المخالفات 600 دره |
|                       |             | تم               | المبلغ الكلي 600 دره   |
| المّيمة الكلية (درهم) | المصدر      | التاريخ          | رقم المخالفة           |
| 600                   | ابوظبی      | 28/05/2018       | ******                 |
| التالي                |             |                  |                        |

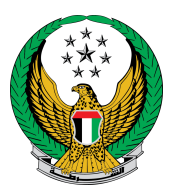

لتأكيد عملية دفع المخالفات والانتقال إلى بوابة الدفع الإلكتروني اضغط زر موافق .

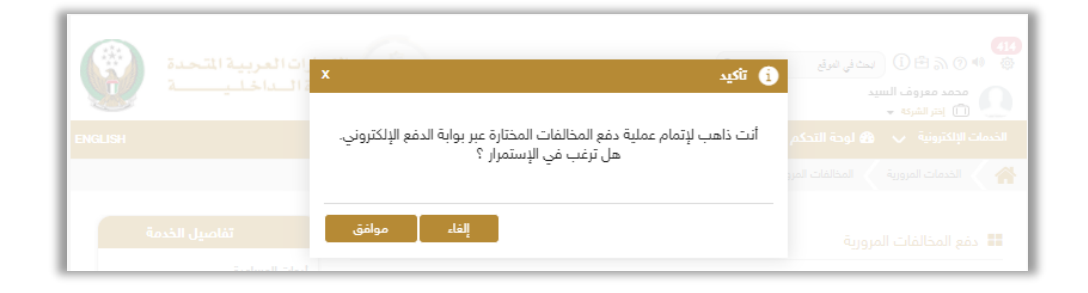

سيتوجب عليك إدخال بيانات بطاقة الائتمان الخاصة بك لاستكمال عملية الدفع اضغط زر PAY.

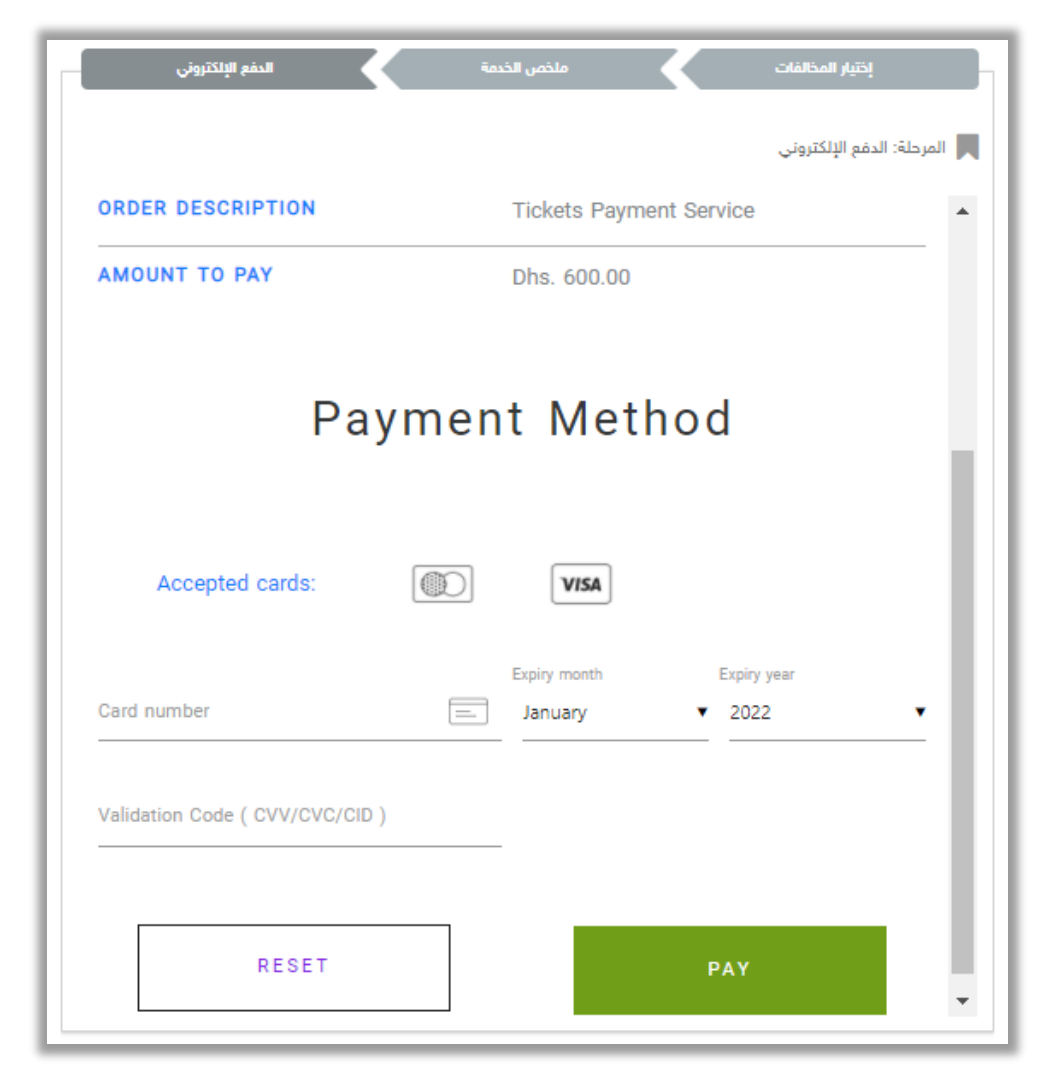

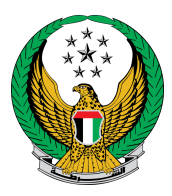

قيم تجربتك في الحصول على الخدمة من خلال الشاشات الخاصة بمؤشر السعادة

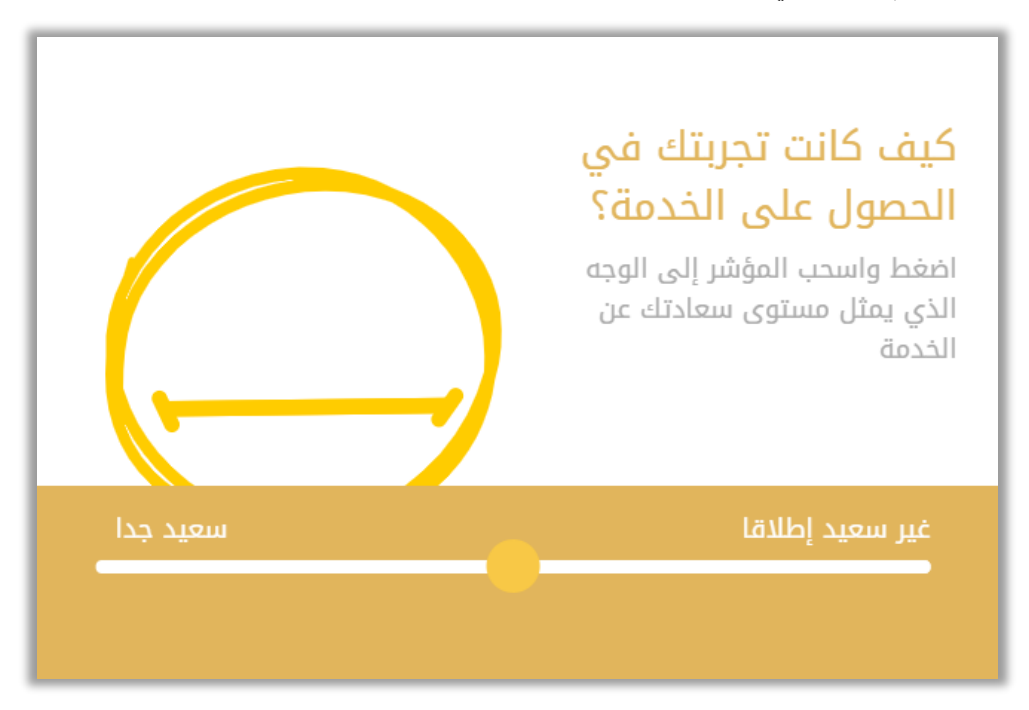

بعد إتمام عملية الدفع بنجاح ستظهر الشاشة أدناه والتي تتضمن رقم الإيصال وتفاصيل الدفع.

| الدفع البِلكتروني   | ملخص الخدمة | يار المذالفات                    | ы́                |
|---------------------|-------------|----------------------------------|-------------------|
|                     |             | ع الإلكتروني                     | 📕 المرحلة: الدف   |
|                     |             | ة الدفع                          | 📰 نتيجة عملي      |
| <ul><li>✓</li></ul> |             | ملية الدفع وإنجاز المعاملة بنجاح | لقد تمت ء         |
|                     |             | , المخالفات                      | بيانات إيصال دمّع |
|                     |             | 1040029329                       | الرمز المروري     |
|                     |             | 19817220000001                   | رقم الإيصال       |
|                     |             | 06/01/2022                       | تاريخ الإيصال     |
|                     |             | لرجاء الضغط هنا                  | عرض الإيصال       |
|                     |             |                                  |                   |